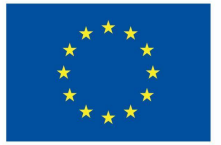

Funded by the European Union

### Emissió d'una microcredencial

Unitat 3.2.2

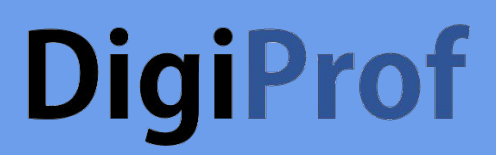

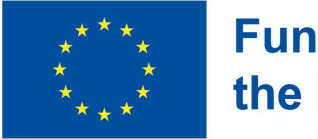

Funded by the European Union

### Emet una microcredencial a VLE

Els camps corresponents del curs s'emplenen segons la descripció del curs al Moodle .

Mestra ha d' entrar **curs** Administració configuracions

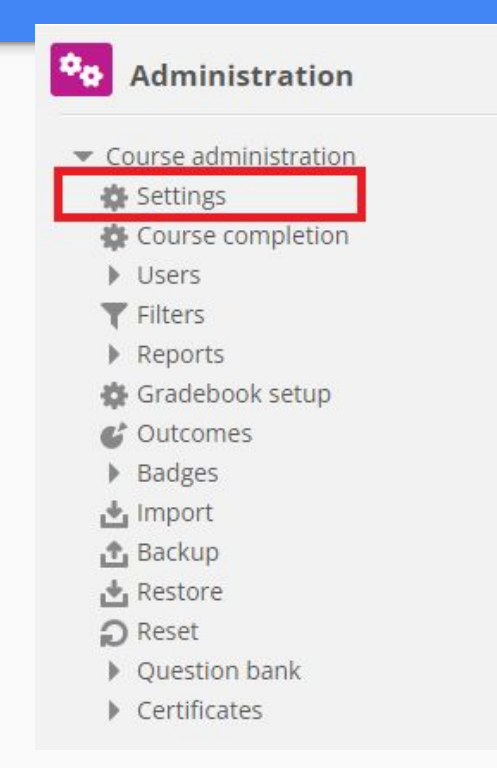

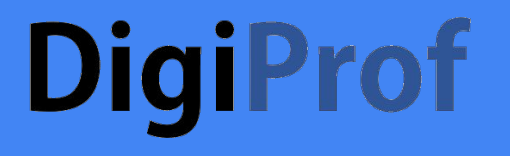

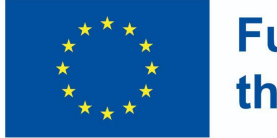

Funded by the European Union

### Camps "Detalls del curs" (1)

• Forma d'estudi

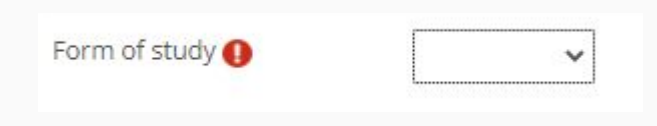

• Modalitat d'estudi

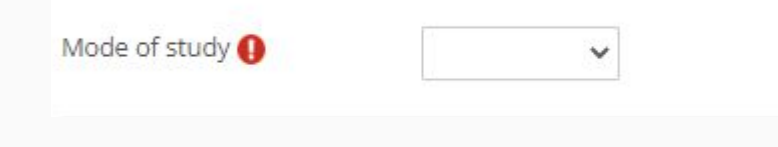

• Estudiar la llengua

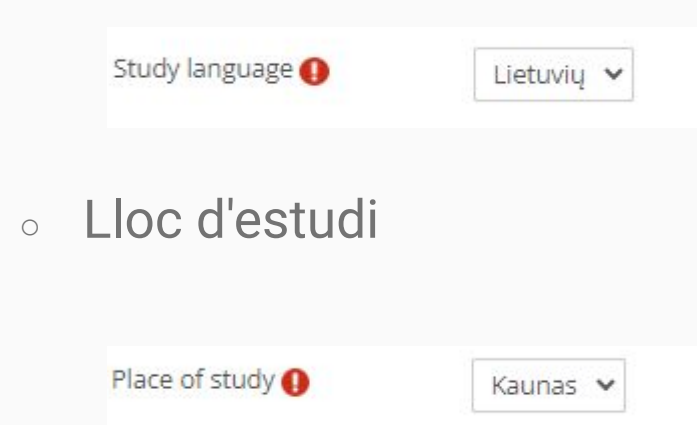

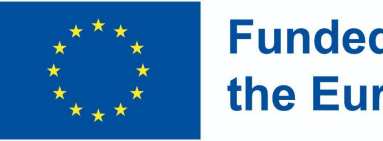

### Funded by the European Union

### Camps "Detalls del curs" (2)

Es poden omplir camps addicionals segons la descripció del curs:

• Volum d'aprenentatge en ECTS

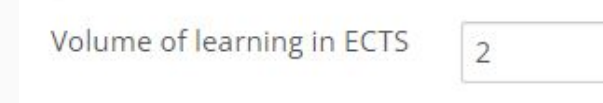

• Volum d'aprenentatge en hores

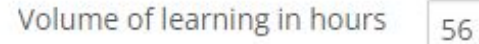

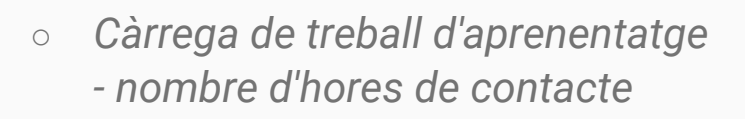

Workload of learning (hours)

30 val.

 Càrrega de treball de l'aprenentatge: durada de l'aprenentatge en dies, setmanes,

Workload of learning

4 months

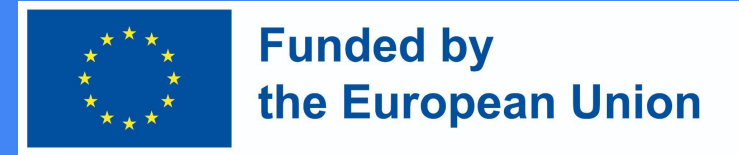

### Curs informació en Moodle

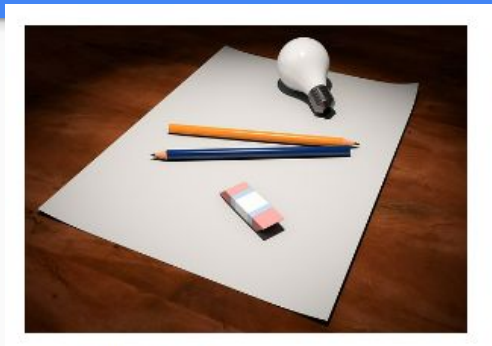

#### Introduction to VMU distance learning

In this subject you will find the material used in the training, as well as examples of the subjects and the main mistakes that are highlighted during the training. You will also find an outline for studying the subject, which we suggest you adapt and use in your own teaching. Created on: 2023 02 15

Teacher: Admin User

Mode of study: Online Form of study: Full-time Volume of learning in ECTS: 1 Volume of learning in hours: 30 Study language: English Workload of learning (contact hours) : 10 Workload of learning : 8 sav. Place of study: Kaunas

#### Click to enter this course

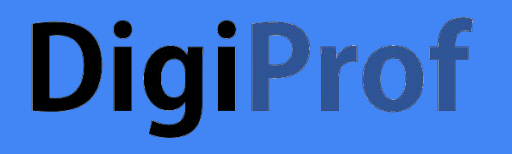

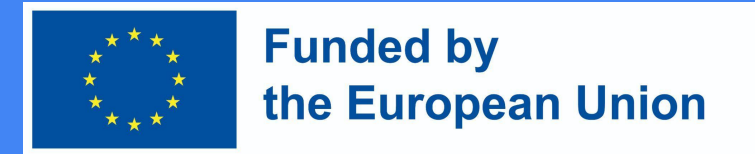

### Com crear un certificat de microcredencial

• Afegeix una activitat de curs nova

| dd an acti     | vity or reso | urce |        |             |        |
|----------------|--------------|------|--------|-------------|--------|
| Search         |              |      |        |             |        |
| All Activitie  | s Resources  |      |        |             |        |
|                |              |      |        |             |        |
| L <sup>1</sup> | 4            | \$   | r      | [Q          |        |
| Assignment     | Attendance   | Chat | Choice | certificate | custom |
| ₩ U            | ₩ Q          | W 0  | W 0    | ~ 0         | ~ ©    |

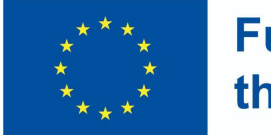

Funded by the European Union

### Opcions de configuració

• Nom i descripció

| ne ()    | Course certificate name |  |
|----------|-------------------------|--|
| cription |                         |  |

Display description on course page (2)

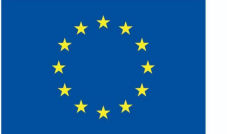

Funded by the European Union

### del certificat (2)

• Seleccioneu una de les plantilles de certificat que ha creat l'administrador

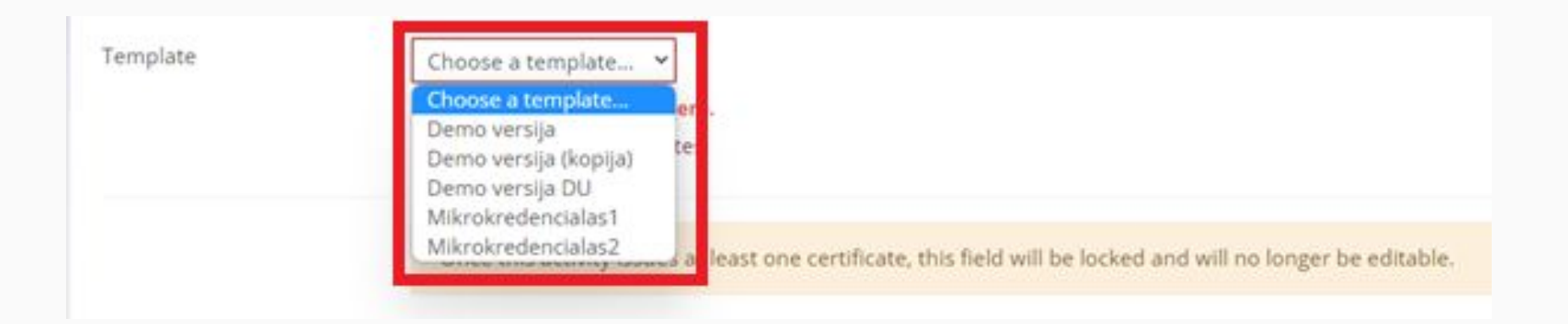

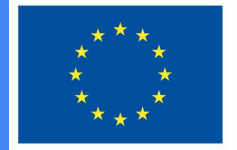

Funded by the European Union

### del certificat (3)

• La data de caducitat és opcional

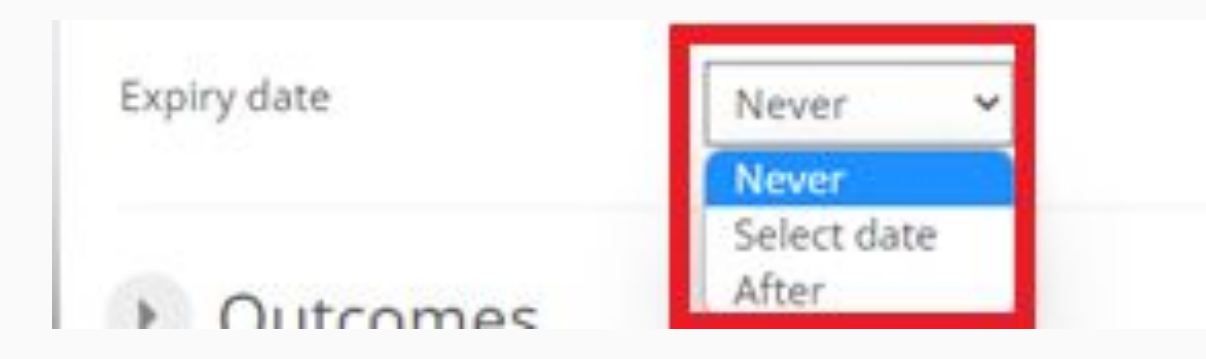

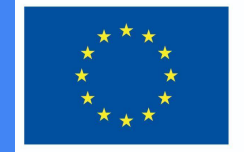

Funded by the European Union

### del certificat (4)

• Seleccionar els resultats d'aprenentatge

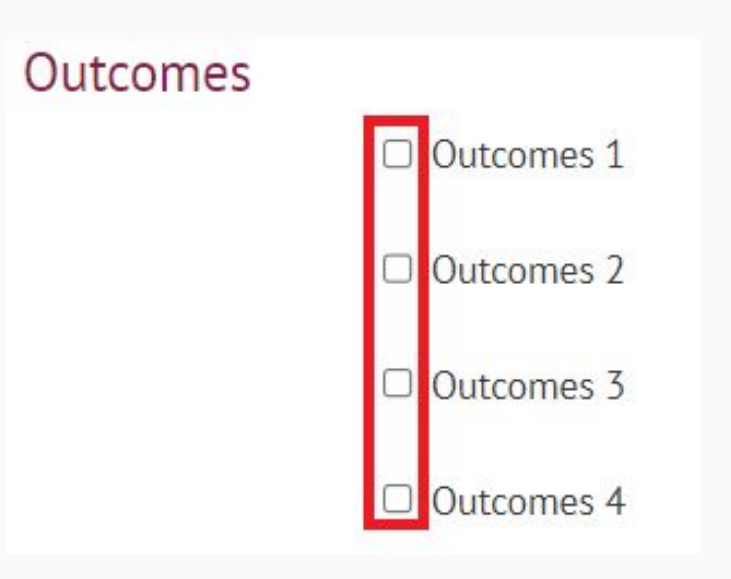

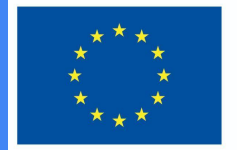

Funded by the European Union

### del certificat (5)

• Afegir restriccions

#### Restrict access

| Access restrictions | None                                 |
|---------------------|--------------------------------------|
|                     | Add restriction                      |
|                     | Contract of the Second Second Second |

• Seleccionar "Finalització de l'activitat"

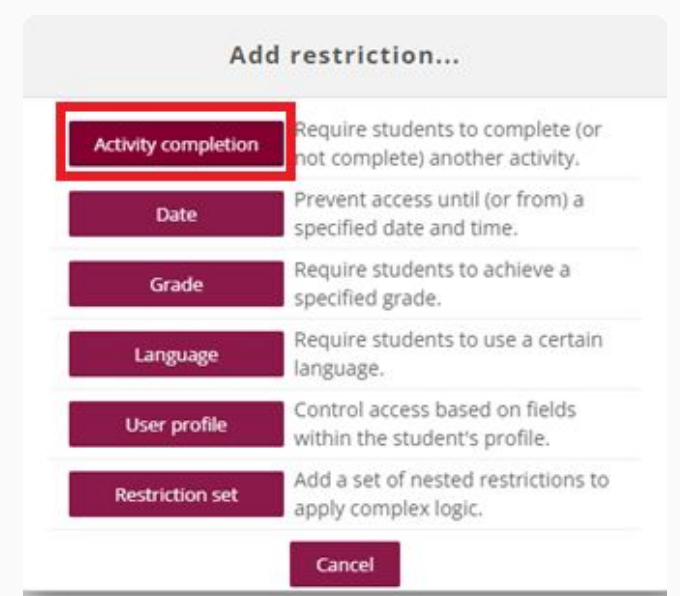

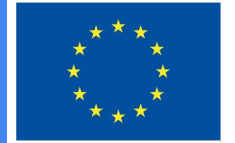

-

### **Funded by** the European Union

## del certificat (6)

- S'han de seleccionar les restriccions:
  - deures;  $\bigcirc$
  - tasca intermèdia;
  - examen final, etc.

| cess restrictions | Student must v match all v of the following                                                                                                    |   |  |  |  |  |
|-------------------|----------------------------------------------------------------------------------------------------|---|--|--|--|--|
|                   |                                                                                                    |   |  |  |  |  |
|                   | Activity completion Exam                                                                                                    |   |  |  |  |  |
|                   | ×<br>and<br>③                                                                                                    |   |  |  |  |  |
|                   | Activity completion Homework                                                                                                    |   |  |  |  |  |
|                   | ×<br>and<br>③                                                                                                    |   |  |  |  |  |
|                   | Activity completion Intermediate Assign 👻 must be complete v                                                                                                    |   |  |  |  |  |
|                   | Activity completion Intermediate Assign   must be complete with the complete with th | ^ |  |  |  |  |

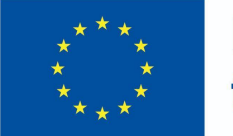

Funded by the European Union

## del certificat (7)

• Si s'han establert tots els criteris i s'han omplert els camps, premeu el botó "Desa i torna al curs"

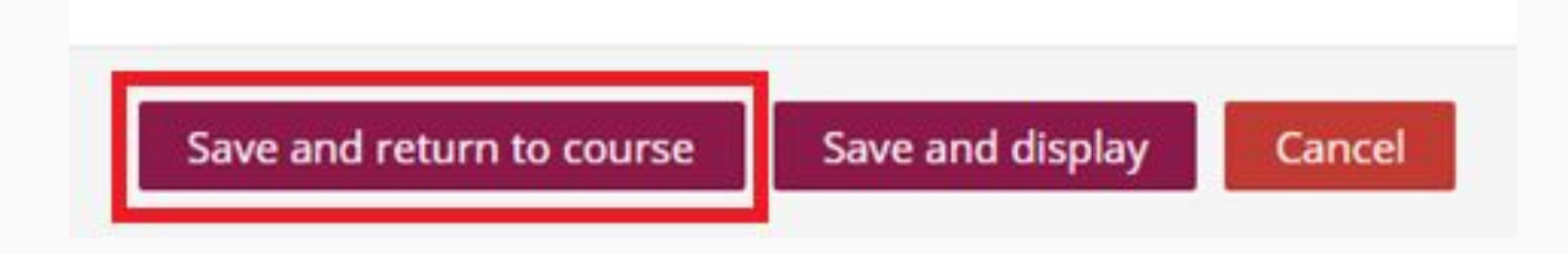

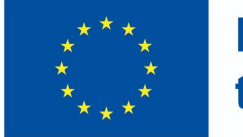

Funded by the European Union

## del certificat (8)

• El professor sap que s'emetrà una micro credencial si l'alumne compleix els criteris i completarà les activitats.

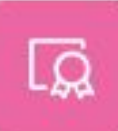

COURSE CERTIFICATE Pažymėjimas kurso baigimas 🥒

Not available unless:

- The activity Exam is complete and passed
- The activity Homework is complete and passed
- The activity Intermediate Assignment is complete and passed